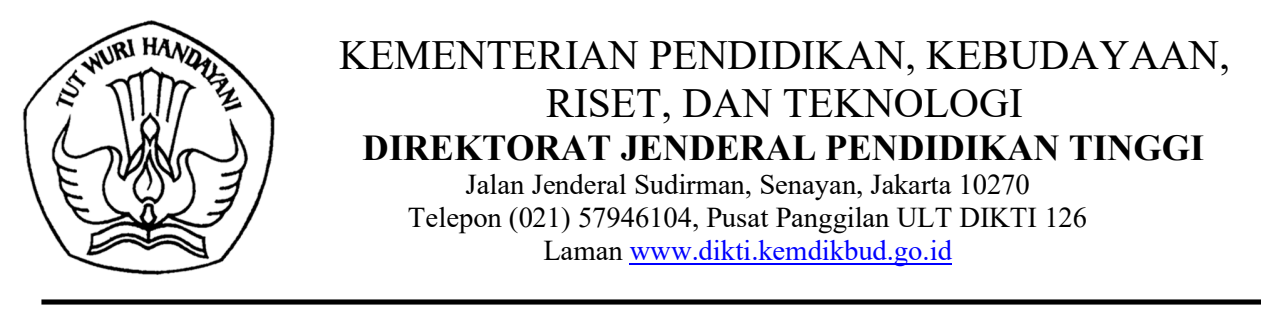

Nomor:1892/E2/JM.01.01/202130 April 2021Lampiran:Satu SetPerihal:Pelaporan Akreditasi dan Sertifikasi Internasional Program Studi

Yth. Bapak dan Ibu Pimpinan Perguruan Tinggi

Dalam rangka melakukan pengukuran dan pemetaan kualitas Perguruan Tinggi di lingkungan Kementerian Pendidikan dan Kebudayaan, dan terkait dengan Indikator Kinerja Utama (IKU) Perguruan Tinggi sesuai dengan Keputusan menteri Pendidikan dan Kebudayaan No. 754 Tahun 2020 serta untuk kelengkapan data pada Pangkalan Data Pendidikan Tinggi (PDDikti), dengan hormat kami sampaikan agar Pimpinan dapat melaporkan Program Studi yang sudah terakreditasi internasional dengan ketentuan sebagai berikut:

- 1. Pelaporan dilakukan oleh penanggung jawab Akreditasi Internasional melalui link: <u>http://pddikti-admin.kemdikbud.go.id/</u>;
- 2. Data dan informasi yang dilaporkan adalah Akreditasi dan Sertifikasi Internasional dengan mengunggah bukti Dokumen Bukti Akreditasi yang diterima oleh Program Studi dengan status yang masih berlaku;
- 3. Melampirkan surat pengantar dari Pimpinan Perguruan Tinggi;
- 4. Melampirkan Laporan Hasil Akreditasi Internasional dari Lembaga Akreditasi Internasional bila ada;
- 5. Dokumen akreditasi dan sertifikasi yang diunggah dalam format pdf; dan
- 6. Pelaporan yang diupload menggunakan *Username* dan *Password* operator PDDikti Perguruan Tinggi.

Demikian informasi yang dapat kami sampaikan, atas perhatian dan kerja sama Bapak dan Ibu diucapkan terima kasih.

Direktur Pembelajaran dan Kemahasiswaan,

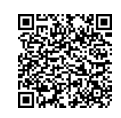

Aris Junaidi NIP 196306041989031022

Tembusan: Direktur Jenderal Pendidikan Tinggi

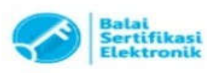

# Lampiran 1 Contoh. Surat Pengantar dari Pimpinan Perguruan Tinggi

**KOP SURAT INSTANSI** 

Nomor:<kota>,2021Lampiran:-Perihal:Pelaporan Akreditasi Internasional Program Studi

Yth. Direktur Pembelajaran dan Kemahasiswaan Direktorat Jenderal Pendidikan Tinggi Kementerian Pendidikan, Kebudayaan, Riset, dan teknologi

\_\_\_\_\_

Bersama ini kami ajukan pelaporan Program Studi yang sudah mendapatkan Akreditasi dan Sertifikasi Internasional dengan rincian :

| No | Program Studi | Jenjang | Lembaga Akreditasi/Sertifikasi<br>Internasional |
|----|---------------|---------|-------------------------------------------------|
| 1. | PG-PAUD       | S1      | AUN-QA                                          |
| 2. |               |         |                                                 |
| 3. |               |         |                                                 |
| 4. | dst           | dst     | dst                                             |

Sehubungan dengan hal tersebut, terlampir Dokumen Bukti Akreditasi yang diterima oleh Program Studi yang masih berlaku sebagai bahan pertimbangan.

Apabila di kemudian hari terindikasi kecurangan dengan dokumen yang dilampirkan, dan menguntungkan atas nama pribadi instansi maka saya bersedia dituntut sesuai dengan ketentuan peraturan perundang-undangan.

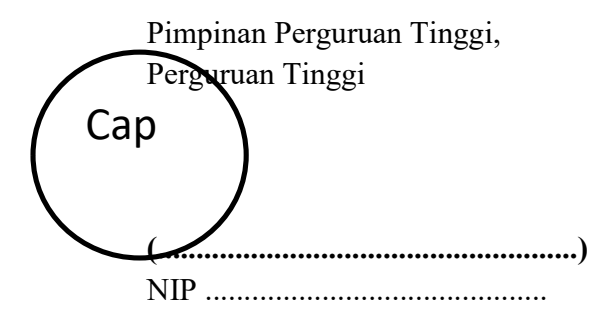

## Lampiran 2. Panduan Pelaporan Akreditasi dan Sertifikasi Internasional Program Studi

| ie                          |                             | -                        | -                           |
|-----------------------------|-----------------------------|--------------------------|-----------------------------|
|                             |                             |                          |                             |
| rd                          | ۵                           | 100                      | 1.10                        |
| Sign In<br>Sign In with SSO |                             |                          |                             |
| 2                           |                             |                          |                             |
|                             | Sign In<br>Sign In with SSO | Sign In Sign In with SSO | Sign In<br>Sign In with SSO |

Login ke URL http://pddikti-admin.kemdikbud.go.id/

#### Gambar 1.

Untuk Login Perguruan Tinggi/admin Perguruan Tinggi bisa masuk ke URL <a href="http://pddikti-admin.kemdikbud.go.id/">http://pddikti-admin.kemdikbud.go.id/</a> dengan Username dan Password yang sudah dimiliki oleh Perguruan Tinggi

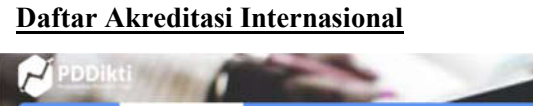

| Daten                                         | Satuan Manajemen Sumberdaya (SMS)<br>Ajuan Statuta Perguruan Tinggi<br>Pennaiwan Minresi Perminuan Tinnri | nntor Ajuan Dosen | Kelengkapan Data Pokok Dosen     | Kalengkapan Data Kesangan Dosen | Kelembagaan |
|-----------------------------------------------|----------------------------------------------------------------------------------------------------|-------------------|----------------------------------|---------------------------------|-------------|
| Dosen Dengan Ja                               | Ajuan Akreditasi Internasional                                                                            |                   | Dosen Jenjang Pendidik           |                                 | -           |
| 60<br>50<br>40<br>20<br>20<br>10<br>0<br>Lett | or Lefoy Kepsie<br>Lefoy Kepsie<br>Lefo Lefo Pere                                                         | - Asisten Ads     | 60<br>50<br>40<br>20<br>20<br>10 | 51 57<br>Lui-Lui Prompun        | .53         |
|                                               | 🗢 Detail Diagram                                                                                          |                   |                                  | 🗢 Detail Diagram                |             |

### Gambar 2.

Setelah login admin Perguruan Tinggi bisa masuk ke menu Ajuan Akreditasi Internasional yang berada di menu Kelembagaan

## Submenu Akreditasi Internasional

| C          | PDDik                          | 1/1 0                   |                     | -                | 10                   |                 |               | E 071007 es Ad     | nie PT (Oversite | a can the barebeye |
|------------|--------------------------------|-------------------------|---------------------|------------------|----------------------|-----------------|---------------|--------------------|------------------|--------------------|
| <b>8</b> P | endidik 👻                      | 🟦 Kelembagaan 👻         | e Pembelajaran da   |                  | - 🖬 Rekapis          | ulasi - 📑 Manaj | emen 👻 🛅 Pela | poran - 😆 Ba       |                  |                    |
| 0          | 071007<br>Admin PT<br>Surabaya | (Universitae Sumon Girl | Ajuan Akreditasi    | internasional Pe | rguruan Tinggi       |                 |               |                    |                  | Buat Usular Bara   |
|            |                                | 2.0144.000              | Form Filter         |                  |                      |                 |               |                    |                  |                    |
|            | Draft                          |                         |                     | Status Dokumen   | Phile Robins Dollars | ant l           |               |                    |                  |                    |
| 1          | Diusulkan                      |                         |                     |                  | O. Dheeber           | E Darsilla      | an Eilter     |                    |                  |                    |
|            | Disetujui                      |                         |                     |                  |                      |                 |               |                    |                  |                    |
| •          | Ditolak                        |                         | List Diusulkan      |                  |                      |                 |               |                    |                  |                    |
|            |                                |                         | No Pergunuan Tenggi |                  | Nama Produ           | Status Dokamen  | Catatan       | Tanggal Akreditasi | Tanggal Update   | Alen               |
|            |                                |                         | Belum ada data      |                  |                      |                 |               |                    |                  |                    |
|            |                                |                         |                     |                  |                      |                 |               |                    |                  |                    |
|            |                                |                         |                     |                  |                      |                 |               |                    |                  |                    |
| 8          |                                |                         |                     |                  |                      |                 |               |                    |                  |                    |
|            |                                |                         |                     |                  |                      |                 |               |                    |                  |                    |
|            |                                |                         |                     |                  |                      |                 |               |                    |                  |                    |
|            |                                |                         |                     |                  |                      |                 |               |                    |                  |                    |

#### Gambar 3.

Setelah masuk ke menu Akreditasi Internasional, dimenu tersebut terdapat empat submenu di bagian kiri aplikasi yaitu:

- 1. Submenu draft;
- 2. Submenu diusulkan;
- 3. Submenu disetujui; dan
- 4. Submenu ditolak.

Sedangkan untuk menambahkan usulan baru nisa masuk ketombol Buat Usulan Baru

## Menambah Akreditasi dan Sertifikasi Internasional

| Pendidik - 🏦 Kelembogaan -                                     | 😆 Pembelajaran dan Kemahasis     | waan 👻 🗾 Rek            |           | 🗃 Manajemen 🕞 | 🖿 Pelaporan 🤟 | 😫 Bantuon Kuota 👒 |   |
|----------------------------------------------------------------|----------------------------------|-------------------------|-----------|---------------|---------------|-------------------|---|
| reditasi Internasional                                         |                                  |                         |           |               |               |                   | + |
| at Ajuan Akreditasi Internasional                              |                                  |                         |           |               |               |                   |   |
| Program Studi*                                                 | Teknik Mesin 51                  |                         |           | × •           |               |                   |   |
| Lembaga Akreditasi Internasional*                              | A3ES - Agency for Evaluation and | Accreditation of Higher | Education | × •           |               |                   |   |
| Peringkat Akreditani Internanional*                            | BAIK                             |                         |           |               |               |                   |   |
| No SK*                                                         | 123456789                        |                         |           |               |               |                   |   |
| Tanggal mulai berlaku Akreditasi/Sertifikasi<br>Internasional* | 01/01/2021                       |                         |           |               |               |                   |   |
| Tanggal berakhirnya Akreditasi/SertiFikasi<br>Internasional*   | 31/12/2021                       |                         |           |               |               |                   |   |
| e Si                                                           | mpan                             |                         |           |               |               |                   |   |
|                                                                |                                  |                         |           |               |               |                   |   |

### Gambar 4.

Untuk menambah Akreditasi dan Sertifikasi Internasional, admin Perguruan Tinggi bisa masuk ketombol **<u>Buat Usulan Baru</u>** dan mengisikan data Akreditasi dan Sertifikasi Internasional yang akan dimasukkan, dan jika sudah admin Perguruan Tinggi bisa menekan tombol <u>Simpan</u>

## Lanjutan Menambah Akreditasi dan Sertifikasi Internasional

| (5) (c) (c) (c) (c) (c) (c) (c) (c) (c) (c   |                                                                    |       | <b>y</b> series                          |                    |
|----------------------------------------------|--------------------------------------------------------------------|-------|------------------------------------------|--------------------|
| uan Akreditasi Internasional Pergu           | ruan Tinggi                                                        |       |                                          | •                  |
| lit Ajuan Akreditasi Internasional           |                                                                    |       |                                          |                    |
| Program Studi*                               | Teknik Mesin 51                                                    | × • 1 | okumen Pendukung                         |                    |
| Lembaga Akreditasi Internasional*            | A3ES - Agency for Evaluation and Accreditation of Higher Education | × • , | ile yong wajib diupload antara tain . Up | lood file maksimum |
| Peringkat Akreditasi Internasional*          | ə.Airk                                                             | -     | erukuran 5000 KB dengan tipe pdf         |                    |
| No SK*                                       | 123456789                                                          |       | James Dollament*                         | -                  |
| Tanggal mulai berlaku Akreditasi/Sertifikasi | 01/01/2021                                                         |       | Prin File* Choose File                   | No file chosen     |
| Tanggal berakhirnya Akreditasi/Sertifikasi   | DD/MM/YYYY                                                         |       | • Ung                                    | gah File           |
| Internasional*                               | Invalid Date Format                                                |       | Jerris Dalicamen                         | Abui               |
| e si                                         | mpan                                                               |       | Belum ada file                           |                    |

## Gambar 5.

Setelah itu admin Perguruan Tinggi bisa mengunggah dokumen pendukung, yaitu:

- 1. Sertifikasi/laporan hasil Akreditasi Internasional
- 2. Surat Pengantar dari Pimpinan Perguruan Tinggi;

Syarat upload dokumen adalah:

- 1. File berbentuk pdf; dan
- 2. Ukuran file tidak lebih dari 5 Mb

| Addition of the second second s |                                                                 |            | <b>-</b>                            | 1177 Solon 17 -          |
|----------------------------------------------------------------------------------------------------|-----------------------------------------------------------------|------------|-------------------------------------|--------------------------|
| ian Akreditasi Internasional Pergur                                                                                                    | uan Tinggi                                                      |            |                                     |                          |
| it Ajuan Akreditasi Internasional                                                                                                    |                                                                 |            |                                     |                          |
| Program Studi*                                                                                                    | Ilmu Hukum S1                                                   | X •        | Dokumen Pendukung                   |                          |
| Lembaga Akreditasi Internasional*                                                                                                    | ACQUIN - Accreditation, Certification and Quality Assurance ins | titute 🗙 👻 | File vang watib diupload antara lai | n . Upload file maksimum |
| Peringkat Akreditasi Internasional*                                                                                                    | CUKUP                                                           |            | beruhuran 5000 KB dengan tipe pi    |                          |
| No SK*                                                                                                    | 123                                                             |            | Jerrs Dolument ( provi jan          |                          |
| langgal mulai berlaku Akreditasu/Sertifikasi<br>Internasional*                                                                                                    | 64/01/2021                                                      |            | Patr Fiet Choose                    | File No file chosen      |
| Tanggal berakhirnya Akreditasi/Semifikasi<br>Internosional*                                                                                                    | 30/04/2021                                                      |            | Jana Dokumen'                       | Alas                     |
| HB Si                                                                                                    | mpan 🗢 Ajukan Usulan                                            |            | Sarat Pernyataan dari Perupis       | an PT                    |
|                                                                                                    |                                                                 |            |                                     |                          |

#### Gambar 6.

Setelah file diunggah maka admin Perguruan Tinggi bisa mengajukan langsung ajuan dengan menekan tombol **ajukan usulan**, atau bisa juga mengajukan lewat submenu draft

## Submenu Draft

| PDD              | ikti 🦷 👔                                         |                          | -              | 10                  |                |             |                    | laan PT (Deremita | - Contractor                 |
|------------------|--------------------------------------------------|--------------------------|----------------|---------------------|----------------|-------------|--------------------|-------------------|------------------------------|
|                  | - 🏛 Kelembagaan -                                | e Pembelajaran dan       |                | - 🔝 Rokapita        | hini 🤟 📳 Mana  | jamon - 🖿 P | elaporan 🤟 🖨 Ri    |                   |                              |
| 07<br>Ad:<br>Sur | 1007<br>min PT (Universitiaa Sunan Gin<br>abaya) | Ajuan Akreditasi In      | ternasional Pe | rguruan Tinggi      |                |             |                    |                   | flunt Ouslan Bar             |
|                  | The Second Second                                | Form Filter              |                |                     |                |             |                    |                   |                              |
| Draft            |                                                  |                          | Status Dokumen | 2010 Stanie Dollars |                |             |                    |                   |                              |
| 🖌 Diuns          | iRan                                             |                          |                | Q. Titler Date      | Davally        | kan Filter  |                    |                   |                              |
| Diset            | sigui                                            |                          |                |                     |                |             |                    |                   |                              |
| Ditals           | é.                                               | List Draft               |                |                     |                |             |                    |                   |                              |
|                  |                                                  | tin Perguruan Tinggi     |                | Namo Prodi          | Status Dokamen | Catatan     | Tanggal Akreditasi | Tanggal Update    | Akni                         |
|                  |                                                  |                          |                |                     |                |             |                    |                   | o                            |
|                  |                                                  |                          |                |                     |                |             |                    |                   | 1                            |
|                  |                                                  | 1 Universities Burley Ge | r: Sumbeyn     | Teknik Mesin        |                |             | 01/01/2021         | 27/64/2021        | -                            |
|                  |                                                  |                          |                |                     |                |             |                    |                   | April of Paralleline Disease |
|                  |                                                  |                          |                |                     |                |             |                    | Menangsilkan 1    | e d 1 stari fotal 1 dal      |
|                  |                                                  |                          |                |                     |                |             |                    |                   |                              |

## Gambar 7.

Submenu draft merupakan submenu yang menampung usulan akreditasi yang sifatnya masih draft dan belum diusulkan. Di submenu ini admin PT bisa mengajukan usulan, mengedit atau menghapus usulan yang sudah diinputkan.

### Submenu Diusulkan

| Podikti                                                 | -                 | -                  | 1                  |                             |          |                    | nin 177 (Lawrente | a constant beautions   |
|---------------------------------------------------------|-------------------|--------------------|--------------------|-----------------------------|----------|--------------------|-------------------|------------------------|
| 😝 Pendidik - 🏦 Kelembagaan -                            | e Pembelajaran    |                    | - Rekepit          | desi - 📑 Manajemen          | - 💼 Pela | poren - 🔒 Be       |                   |                        |
| 071007<br>Admin PT (Universities Sunan Gin<br>Surabeya) | Ajuan Akreditas   | i Internasional Pe | erguruan Tinggi    |                             |          |                    |                   | Bunt Unulan Bard       |
|                                                         | Form Filter       |                    |                    |                             |          |                    |                   |                        |
| I Draft                                                 |                   | Status Dokumen     | Pilli Status Dokur | ies (                       |          |                    |                   |                        |
| 🔿 Diusulkan                                             |                   |                    | Q. Filter Date     | 🕴 Bernitikan Fill           |          |                    |                   |                        |
| 😏 Disetujui                                             |                   |                    | Conservation and   |                             |          |                    |                   |                        |
| O Ditolak                                               | Liet Diusulkan    |                    |                    |                             |          |                    |                   |                        |
|                                                         | The Pergunan Ting | pi .               | Nama Prodi         | litatan Dokarana            | Catatas  | Tanggal Akreditasi | Tanggal Update    | Akai                   |
|                                                         | 1 Universitas Sun | in Gitt Surabaya   | Teknik Mesin       | Dokamen Belam Diperikas (H) |          | 01/01/2021         | 27/04/2021        | ٥                      |
|                                                         |                   |                    |                    |                             |          |                    | Menampikan 7.     | ud 1 dari total 1 data |
|                                                         |                   |                    |                    |                             |          |                    |                   |                        |
|                                                         |                   |                    |                    |                             |          |                    |                   |                        |
|                                                         |                   |                    |                    |                             |          |                    |                   |                        |

#### Gambar 8.

Submenu diusulkan merupakan submenu yang menampung usulan akreditasi yang sudah diusulkan dan menunggu untuk diverifikasi, disini admin PT juga bisa melihat detail usulan yang sudah dibuat

### Submenu Disetujui

| PODIE                    |                                         | - Second        | -                    |                     |                    |           | B 1171 007 as Ad     | nin III (Universitas | Contraction Sector |
|--------------------------|-----------------------------------------|-----------------|----------------------|---------------------|--------------------|-----------|----------------------|----------------------|--------------------|
| Pendidik +               | 🟦 Kelembagaan -                         | e Pembelajar    | an dan Kemahasiswaan | - 🖪 Bekapitul       | lasi - 📑 Manajerre | n - 🖿 Pek | iporan - 🙁 Ba        | ntuan Koota 🕞        |                    |
| 07100<br>Admin<br>Sunibe | 17<br>PT (Universitas Sunan Giri<br>ya) | Ajuan Akredit   | asi Internasional Pe | erguruan Tinggi     |                    |           |                      |                      | Dust Usulari Bara  |
|                          |                                         | Form Filter     |                      |                     |                    |           |                      |                      |                    |
| 😑 Draft                  |                                         |                 | Status Dokumen       | Phil Matter Dollars |                    | ~         |                      |                      |                    |
| 🔿 Dusuka                 | in j                                    |                 |                      | Q. Filler Della     | 🕫 Bereihkun F      | iliar     |                      |                      |                    |
| 🥝 Disetuju               | <u>(</u>                                |                 |                      |                     |                    |           |                      |                      |                    |
| O Ditolak                |                                         | List Disetujui  |                      |                     |                    |           |                      |                      |                    |
|                          |                                         | No Pergunian Ti | inggi                | Rema Prodi          | Status Bokumen     | Calatan   | Toroggoil Akreditani | Tanggal Update       | Abai               |
|                          |                                         | Belium ada data |                      |                     |                    |           |                      |                      |                    |
|                          |                                         |                 |                      |                     |                    |           |                      |                      |                    |
|                          |                                         |                 |                      |                     |                    |           |                      |                      |                    |
|                          |                                         |                 |                      |                     |                    |           |                      |                      |                    |
|                          |                                         |                 |                      |                     |                    |           |                      |                      |                    |
|                          |                                         |                 |                      |                     |                    |           |                      |                      |                    |
|                          |                                         |                 |                      |                     |                    |           |                      |                      |                    |
|                          |                                         |                 |                      |                     |                    |           |                      |                      |                    |

#### Gambar 9.

Submenu disetujui merupakan submenu yang menampilkan daftar usulan akreditasi / sertifikat international yang sudah disetujui, beserta catatan catatan admin verifikator usulan.

## Submenu Ditolak

| PDDikt                          | 1100                        |                    | -              | 100                    |                   |             |                    | nın PT (Cuversiton |                  |
|---------------------------------|-----------------------------|--------------------|----------------|------------------------|-------------------|-------------|--------------------|--------------------|------------------|
| \varTheta Pendidik 🕞            | 🟦 Kelembagaan - E           | Perniselajaran dan |                | - Rekapitul            | aal 🤟 🖺 Manajeman | - 📄 Pelapor | n - 🔒 An           |                    |                  |
| 071007<br>Admin PT<br>Surabaya) | (Universities Suman Get Aju | an Akreditasi Int  | ernasional Per | guruan Tinggi          |                   |             |                    |                    | Quet Usufar Daru |
|                                 | For                         | m Filter           |                |                        |                   |             |                    |                    |                  |
| 💷 Draft                         |                             | 5                  | tatus Dokumen  | Phils Shishak Dalkarew | H2                | *           |                    |                    |                  |
| 🔿 Diasukan                      |                             |                    |                | Q. Filter Data         | E Hernibian Filt  |             |                    |                    |                  |
| 📀 Disetujul                     |                             |                    |                |                        |                   | _           |                    |                    |                  |
| O Ditolak                       | Lis                         | t Disetujui        |                |                        |                   |             |                    |                    |                  |
|                                 | 940                         | Pergunan Tinggi    |                | Hama Prodi             | Statue Dokumen    | Catotae     | Tanggal Akreditaat | Tanggal Update     | Aksi             |
|                                 | Bela                        | mada date          |                |                        |                   |             |                    |                    |                  |
|                                 |                             |                    |                |                        |                   |             |                    |                    |                  |
|                                 |                             |                    |                |                        |                   |             |                    |                    |                  |
|                                 |                             |                    |                |                        |                   |             |                    |                    |                  |
|                                 |                             |                    |                |                        |                   |             |                    |                    |                  |
|                                 |                             |                    |                |                        |                   |             |                    |                    |                  |
|                                 |                             |                    |                |                        |                   |             |                    |                    |                  |

### Gambar 10.

Submenu ditolak merupakan submenu yang menampilkan daftar usulan akreditasi / sertifikat international yang ditolak, beserta catatan dari admin verifikator usulan mengapa usulan tersebut ditolak.